# 5.2 Удаленная настройка Трекера

Удаленная настройка Трекера может быть выполнена с помощью отправки SMS-сообщений.

ВНИМАНИЕ. Каждая команда для удаленной настройки требует ввода пользовательского пароля. Если пароль указан не верно, то команда будет проигнорирована.

ВНИМАНИЕ. По умолчанию пользовательский пароль задан как 1234. Настоятельно рекомендуется изменить пользовательский пароль, заданный по умолчанию (см. раздел 5.2.5).

ВНИМАНИЕ. Символы "пробел" в командах не допускаются.

#### 5.2.1 Настройка параметров связи

Для настройки параметров связи используются следующие команды:

| Установка APN           |                          |                               |
|-------------------------|--------------------------|-------------------------------|
| для основной SIM-карты  | AT+SGDT=PSW,p1,p2,p3,    | <b>PSW</b> - пользовательский |
|                         |                          | пароль                        |
| для дополнительной      | AT+SCD2=PSW p1 p2 p3     | р1 - APN оператора связи      |
| SIM-карты               | MI+56D2 15W, p1, p2, p5, | р2 - имя пользователя         |
|                         |                          | <b>р3</b> - пароль            |
|                         |                          |                               |
| Установка IP-адреса     |                          |                               |
| сервера                 |                          |                               |
| основной сервер         | AT+SMSD=PSW,p1,p2,       | <b>PSW</b> - пользовательский |
| вспомогательный сервер  | AT+SASD=PSW,p1,p2,       | пароль                        |
| конфигурационный сервер | AT+SCSD=PSW,p1,p2,       |                               |

| сервер программного<br>обеспечения<br>Установка параметров экон<br>Internet трафика                | по запросу в службу<br>тех. поддержки<br>номии                                                                                                    | <b>р1</b> - доменное имя или IP-<br>адрес сервера<br><b>р2</b> - номер порта                                                                                                    |
|----------------------------------------------------------------------------------------------------|----------------------------------------------------------------------------------------------------|----------------------------------------------------------------------------------------------------|
| · ·                                                                                                | <b>PSW</b> - пользовательский пар                                                                                                    | ОЛЬ                                                                                                    |
| Internet трафика<br>АТ+SRMN=PSW,p1,p2,p3,<br>p4,p5,p6,p7,p8,p9,p10,<br>p11,p12,p13,p14,p15,<br>p16 | <ul> <li>PSW - пользовательский пар</li> <li>p1 - разрешение передачи да</li> <li>0 - роуминг запрещен на</li> <li>1 - роуминг разрешен дл.</li> <li>2 - роуминг разрешен дл.</li> <li>2 - роуминг разрешен дл.</li> <li>(№2);</li> <li>3 - роуминг разрешен дл.</li> <li>p2 - разрешение использован карты (№2):</li> <li>0 - использовать для перосновную SIM-карту;</li> <li>1 - использовать для перосновную SIM-карту;</li> <li>1 - использовать для перосновную SIM-карту;</li> <li>1 - использовать для перосновную SIM-карту;</li> <li>1 - использовать для перосновную SIM-карту;</li> <li>0 - накопленных дансети от 1 до 65 в кБ (или от 6 0 - накопление данных от</li> <li>p4 - размер накопленных данот 1 до 65 в кБ (или от 65 до 1 0 - накопление данных от</li> <li>p5 - (в роуминге) активном рауказанного в данном парамет</li> </ul> | оль<br>анных в роуминге:<br>обеих SIM-картах;<br>я основной SIM-карты (№ 1);<br>я дополнительной SIM-карты<br>я обеих SIM-карт<br>ние дополнительной SIM-<br>едачи данных только<br>едачи данных только<br>едачи данных обе SIM-карты<br>аных при работе в домашней<br>5 до 1000 в байтах):<br>гключено<br>аных при работе в роуминге<br>1000 в байтах):<br>гключено<br>ежиме сообщения от<br>аться не чаще значения<br>гре, сек |
|                                                                                                    | (продолжение на сл                                                                                                    | едующей странице)                                                                                                    |

|                        | <b>p6</b> - (в роуминге) в активном режиме устройство будет |
|------------------------|-------------------------------------------------------------|
|                        | генерировать сообщения не реже чем значение,                |
|                        | указанное в данном параметре, сек                           |
|                        | р7 - (в роуминге) при переходе в спящий режим               |
|                        | сообщения будут генерироваться не реже чем значение,        |
|                        | указанное в данном параметре, сек                           |
|                        | <b>р8</b> - интервал с которым производится переключение на |
|                        | другую SIM-карту с целью проверки доступности               |
|                        | домашней сети                                               |
|                        | <b>р9</b> - разрешение использования алгоритма сжатия       |
|                        | трафика при отправке сообщений:                             |
|                        | • 0 - не использовать;                                      |
|                        | • 1 -использовать                                           |
|                        | р10 - зарезервировано                                       |
| AT+SRMN=PSW,p1,p2,p3,  | р11 - зарезервировано                                       |
| p4,p5,p6,p7,p8,p9,p10, | р12 - разрешение формирования укороченного                  |
| p11,p12,p13,p14,p15,   | сообщения L2B_GPS_DATA_MIN взамен универсального:           |
| p16                    | • 0 - использовать универсально сообщение                   |
|                        | <ul> <li>1 -использовать укороченное сообщение</li> </ul>   |
|                        | р13 - разрешение формирования укороченного                  |
|                        | сообщения L2B_GPS_DATA_MIN взамен универсального в          |
|                        | роуминге:                                                   |
|                        | • 0 - использовать сообщение, заданное параметром           |
|                        | <b>р12</b> в роуминге;                                      |
|                        | <ul> <li>1 - использовать укороченное сообщение</li> </ul>  |
|                        | р14 - зарезервировано                                       |
|                        | р15 - разрешение перехода в спящий режим при                |
|                        | выключении зажигания:                                       |
|                        | <ul> <li>0 - запретить переход в спящий режим;</li> </ul>   |
|                        | • 1 -разрешить переход в спящий режим                       |
|                        |                                                             |
|                        | (продолжение на следующей странице)                         |

|                             | <ul> <li>p16 - разрешения отправки сообщения при изменении параметров группы "Датчики на шине 1-Wire":</li> <li>0 - запретить формирование сообщения;</li> <li>1 -разрешить отправку сообщения при изменения показаний датчиков на шине 1-Wire (включая идентификаторы iButton)</li> </ul>                                                          |
|-----------------------------|----------------------------------------------------------------------------------------------------|
| Установка параметров        |                                                                                                    |
| связи с<br>конфигурационным |                                                                                                    |
| сервером                    |                                                                                                    |
| AT+FCCS=PSW,p1,p2,p3,       | <ul> <li>PSW - пользовательский пароль</li> <li>p1 - установка внеочередного подключения к<br/>конфигурационному серверу: <ul> <li>0 - не устанавливать внеочередное подключение;</li> <li>1 - установить внеочередную подключение к<br/>конфигурационному серверу</li> </ul> </li> <li>p2 - максимальное время связи с конфигурационным</li> </ul> |
|                             | сервером, сек<br>р3 - интервал до следующего подключения к                                                                                                    |
|                             | конфигурационному серверу, мин                                                                                                    |

ВНИМАНИЕ. Если в качестве точки доступа указано слово auto, то выбор точки доступа будет производиться автоматически в зависимости от того, в какой сети зарегистрирован трекер.

ВНИМАНИЕ. При использовании доменного имени в качестве адреса сервера доменное имя должно начинаться с буквы. Доменные имена вида *1data.yandex.ru* корректно работать не будут.

### Примеры использования команд настройки параметров связи:

## Настройка точки доступа для основной SIM-карты:

AT+SGDT=1234, internet.beeline.ru, beeline, beeline,

где

- 1234 пользовательский пароль;
- internet.beeline.ru имя точки доступа (APN host name);
- beeline имя пользователя (APN user name);
- beeline пароль доступа (APN password).

# Автоматическая настройка точки доступа для основной SIM-карты:

AT+SGDT=1234, auto, auto, auto,

# Настройка точки доступа для дополнительной SIM-карты:

AT+SGD2=1234, internet.beeline.ru, beeline, beeline,

где

- 1234 пользовательский пароль;
- internet.beeline.ru имя точки доступа (APN host name);
- beeline имя пользователя (APN user name);
- beeline пароль доступа (APN password).

# Автоматическая настройка точки доступа для дополнительной SIMкарты:

AT+SGD2=1234, auto, auto, auto,

## Установка адреса основного сервера:

AT+SMSD=1234, data.yandex.ru, 3498,

где

- 1234 пользовательский пароль;
- data.yandex.ru доменное имя основного сервера;
- 3498 порт доступа.

#### Установка адреса вспомогательного сервера:

AT+SASD=1234, data1.google.com, 13265,

#### где

- 1234 пользовательский пароль;
- data1.google.com доменное имя вспомогательного сервера;
- 13265 порт доступа.

#### Установка адреса конфигурационного сервера:

AT+SASD=1234,cfg.google.com,8842,

#### где

- 1234 пользовательский пароль;
- cfg.google.com доменное имя конфигурационного сервера;
- 13265 порт доступа.

#### Установка адреса сервера программного обеспечения:

ВНИМАНИЕ. Детальное описание данной команды предоставляется службой технической поддержки по запросу, т.к. её некорректное использование может привести к некорректной работе Трекера или выходу его из строя.

#### 5.2.2 Настройка параметров передачи данных на сервер

Для настройки условий передачи данных на сервер (текущее местоположение, скорость и направление движение TC, данные с внешних датчиков и т.д.) используются следующие команды:

| Установка параметров, определяющих условия начала передачи данных на |                                                                                                    |
|----------------------------------------------------------------------|----------------------------------------------------------------------------------------------------|
| сервер                                                               |                                                                                                    |
|                                                                      | <b>PSW</b> - пользовательский пароль<br><b>p1</b> - в активном режиме сообщения от устройства<br>будут генерироваться не чаще значения указанного в<br>данном параметре, сек     |
|                                                                      | <b>p2</b> – при переходе в спящий режим сообщения будут<br>генерироваться не чаще значения, указанного в<br>данном параметре, сек                                                |
|                                                                      | <b>p3</b> – в активном режиме устройство будет генерировать сообщения не реже чем значение, указанное в данном параметре, сек                                                    |
| AT+SMTD=PSW,p1,p2,p3,<br>p4,p5,p6,p7,p8,p9,p10,                      | <b>p4</b> – при переходе в спящий режим сообщения будут генерироваться не реже чем значение, указанное в данном параметре, сек                                                   |
|                                                                      | <b>p5</b> - при изменении скорости на указанное значение будет генерироваться внеочередное сообщение, но не чаще "минимального интервала передачи данных", км/ч                  |
|                                                                      | <b>p6</b> - при изменении направления движения на<br>указанный угол будет генерироваться внеочередное<br>сообщение, но не чаще "минимального интервала<br>передачи данных", град |
|                                                                      | (продолжение на следующей странице)                                                                                                    |

|                                                                 | р7 - при скорости менее указанного значения       |
|-----------------------------------------------------------------|---------------------------------------------------|
|                                                                 | включается фиксация местоположения, км/ч          |
|                                                                 |                                                   |
|                                                                 | <b>p8</b> - при перемещении трекера на указанное  |
|                                                                 | расстояние будет генерироваться внеочередное      |
|                                                                 | сообщение, но не чаще "минимального интервала     |
|                                                                 | передачи данных", м                               |
| AT+SMTD=PSW,p1,p2,p3,                                           |                                                   |
| p4,p5,p6,p7,p8,p9,p10,                                          | р9 - интервал времени, по истечении которого, в   |
|                                                                 | случае отсутствия движения ТС, в систему          |
|                                                                 | мониторинга передаются данные только о последнем  |
|                                                                 | зафиксированном местоположении, с · 0,1           |
|                                                                 |                                                   |
|                                                                 | р10 - чувствительность датчика движения ТС.       |
|                                                                 | Большие значение соответствуют меньшей            |
|                                                                 | чувствительности                                  |
|                                                                 |                                                   |
| Установка параметров рабо                                       | оты датчиков                                      |
|                                                                 | <b>PSW</b> - пользовательский пароль              |
|                                                                 | <b>p1</b> - время накопления данных поступающих с |
|                                                                 | аналогового входа, сек                            |
|                                                                 |                                                   |
| AT+SSTD=PSW p1 p2 p3                                            | p2 - время накопления данных поступающих с        |
| AT+SSTD=PSW,p1,p2,p3,<br>p4,p5,p6,p7,p8,p9,<br>p10,p11,p12,p13, | частотного входа, сек                             |
|                                                                 |                                                   |
|                                                                 | р3 - формат представления данных от ДУТ:          |
|                                                                 | • 0 - частота, пропорциональная уровню топлива;   |
|                                                                 | • 1 - уровень топлива в условных единицах         |
|                                                                 |                                                   |
|                                                                 | (продолжение на следующей странице)               |

|                                                                 | <b>p4</b> - количество выборок, используемых для фильтрации аналогового сигнала                                                                                                    |
|-----------------------------------------------------------------|----------------------------------------------------------------------------------------------------|
| AT+SSTD=PSW,p1,p2,p3,<br>p4,p5,p6,p7,p8,p9,<br>p10,p11,p12,p13, | <b>p5</b> - количество выборок, используемых для фильтрации частотного сигнала                                                                                                    |
|                                                                 | <b>p6</b> - количество выборок, используемых для<br>фильтрации сигнала, полученного с ДУТ,<br>подключенного по интерфейсу RS-485 или RS-232                                                               |
|                                                                 | <ul> <li>р7 - изменение аналогового сигнала на указанное</li> <li>значение инициирует внеочередное сообщение, но не</li> <li>чаще "минимального интервала передачи данных",</li> <li>В · 0.01</li> </ul>  |
|                                                                 | <b>p8</b> - изменение частотного сигнала на указанное значение инициирует внеочередное сообщение, но не чаще "минимального интервала передачи данных", Гц                                                 |
|                                                                 | <b>p9</b> - изменение сигнала с ДУТ, подключенного по<br>интерфейсу RS-485 или RS-232, на указанное<br>значение инициирует внеочередное сообщение, но не<br>чаще "минимального интервала передачи данных" |
|                                                                 | <b>p10</b> - изменение значения датчика движения TC на указанную величину инициирует внеочередное сообщение, но не чаще "минимального интервала передачи данных"                                          |
|                                                                 | <b>p11</b> - изменение значения температурного датчика,                                                                                                    |

Примеры использования команд настройки параметров передачи данных на сервер:

# Установка интервала отправки сообщений в спящем режиме один раз в 10 сек:

AT+SMTD=1234,,10,,10,,,,

где

- 1234 пользовательский пароль;
- 10 (p2) при переходе в спящий режим сообщения будут генерироваться не чаще одного раза в 10 сек;
- 10 (p4) при переходе в спящий режим сообщения будут генерироваться не реже одного раза в 10 сек.

# Установка отправки сообщений по изменению аналогового сигнала на 5 В

AT+SSTD=1234,,,,,,50,,,,,,

где

- 1234 пользовательский пароль;
- 500 (р7) -изменение сигнала на 5 В (500 × 0.01 = 5 В) будет инициировать передачу внеочередного сообщений на сервер.

## 5.2.3 Настройка внешних интерфейсов Трекера

Для настройки параметров работы аналоговых и цифровых входов, а также цифровых интерфейсов Трекера для работы внешними устройствами (датчики уровня топлива (ДУТ), CAN-LOG и т.д.) используются следующие команды:

| Настройка параметров                     |                                                                                                    |                                                                                |
|------------------------------------------|----------------------------------------------------------------------------------------------------|--------------------------------------------------------------------------------|
| работы с ДУТ                             |                                                                                                    |                                                                                |
|                                          | <ul> <li><b>PSW</b> - пользовательский пар</li> <li><b>p1</b> - выбор интерфейса для п</li> <li>• RS232_MAIN - интерфейс</li> <li>• RS485 -интерфейс RS-48</li> </ul> | оль<br>одключения ДУТ:<br>c RS-232;<br>5                                       |
|                                          | <b>p2</b> - скорость передачи инфо<br>интерфейсу, бод (обычно 192                                                                                                    | рмации по выбранному<br>200)                                                   |
|                                          | <b>р3</b> - интервал опроса ДУТ, се                                                                                                    | κ                                                                              |
| AT+CDUT=PSW,p1,p2,p3,<br>p4,p5,p6,p7,p8, | <ul> <li><b>p4</b> - формат представления д</li> <li>0 - отправка уровня топл</li> <li>1 - отправка частоты, про<br/>топлива</li> </ul>                               | анных, полученных от ДУТ:<br>ива в условных единицах;<br>опорциональной уровню |
|                                          | <ul> <li><b>p5</b> - ID ДУТ №1 при подключе</li> <li>• 0 - датчик не опрашивать</li> </ul>                                                                            | ении к шине RS-485:                                                            |
|                                          | <ul> <li><b>p6</b> - ID ДУТ №2 при подключе</li> <li>• 0 - датчик не опрашивать</li> </ul>                                                                            | ении к шине RS-485:                                                            |
|                                          | <ul> <li><b>р7</b> - ID ДУТ №3 при подключе</li> <li>• 0 - датчик не опрашивать</li> </ul>                                                                            | ении к шине RS-485:                                                            |
|                                          | <b>р8</b> - ID ДУТ №4 при подключе<br>• 0 - датчик не опрашивать                                                                                                    | ении к шине RS-485:                                                            |

| Настройка параметров   |                                                                                                    |
|------------------------|----------------------------------------------------------------------------------------------------|
| работы с CAN-LOG       |                                                                                                    |
| AT+CCLG=PSW,p1,p2,p3,  | <ul> <li>PSW - пользовательский пароль</li> <li>p1 - выбор интерфейса для подключения CAN-LOG: <ul> <li>RS232_MAIN - интерфейс RS-232;</li> <li>RS485 -интерфейс RS-485</li> </ul> </li> <li>p2 - скорость передачи информации по выбранному интерфейсу, бод (обычно 9600)</li> <li>p3 - интерфал опроса CAN-LOG, сек</li> </ul> |
| Установка соответствия |                                                                                                    |
| последовательного      |                                                                                                    |
| интерфейса и типа      |                                                                                                    |
| подключенного          |                                                                                                    |
| устройства             |                                                                                                    |
| AT+UBND=PSW,p1,p2,     | <ul> <li><b>PSW</b> - пользовательский пароль</li> <li><b>p1</b> - тип устройства:</li> <li>DUT-E - датчики уровня топлива с протоколом LLS;</li> <li>CANLOG - CAN-LOG</li> <li>TAHO -тахограф VDO или ATOL</li> </ul>                                                                                                    |

| Настройка параметров               |                                                                                                    |
|------------------------------------|----------------------------------------------------------------------------------------------------|
| работы последовательных            |                                                                                                    |
| интерфейсов RS-232 и               |                                                                                                    |
| RS-485                             |                                                                                                    |
|                                    | <ul> <li>PSW - пользовательский пароль</li> <li>p1 - интерфейс: <ul> <li>RS232_MAIN - интерфейс RS-232;</li> <li>RS485 -интерфейс RS-485</li> </ul> </li> <li>p2 - скорость передачи данных из ряда: <ul> <li>2400; 4800; 9600;</li> <li>19200; 38400; 57600;</li> </ul> </li> </ul> |
| AT+UCFG=PSW,p1,p2,p3,<br>p4,p5,p6, | <ul> <li>19200, 38400, 37000,</li> <li>115200; 230400</li> <li>р3 - количество бит данных из ряда:</li> <li>7;</li> <li>8;</li> <li>9</li> </ul>                                                                                                    |
|                                    | <ul> <li><b>p4</b> - наличие бита четности:</li> <li>N - нет;</li> <li>O - odd (контроль по нечетности);</li> <li>E - even (контроль по четности)</li> </ul>                                                                                                    |
|                                    | <ul> <li><b>p5</b> - количество STOP-бит</li> <li>1 - 1 бит;</li> <li>15 - 1,5 бита;</li> <li>2 - 2 бита</li> </ul> <b>p6</b> - интервал отправки данных, полученных по                                                                                                    |
|                                    | указанному порту в параметре <b>р1</b>                                                                                                    |

| Настройка параметров  |                                                                      |
|-----------------------|----------------------------------------------------------------------|
| работы CAN-шины       |                                                                      |
|                       | <b>PSW</b> - пользовательский пароль                                 |
|                       | <b>р1</b> - скорость передачи данных по CAN-шине:                    |
|                       | • 1 - 50 kbps;                                                       |
|                       | • 2 - 125 kbps;                                                      |
|                       | • 3 - 250 kbps;                                                      |
|                       | • 4 - 500 kbps;                                                      |
|                       | • 5 - 1000 kbps                                                      |
|                       |                                                                      |
|                       | <b>р2</b> - режим работы CAN-шины:                                   |
|                       | • 0 - стандартный режим работы шины (в шину                          |
|                       | передается бит подтверждения получения                               |
|                       | сообщения);                                                          |
| AT+CANS=PSW,p1,p2,p3, | <ul> <li>1 - режим работы "только слушать" (в САN-шину не</li> </ul> |
| p4,p5,p6,p7,          | передается никакой информации)                                       |
|                       | <b>р3</b> - разрешение отправки расширенного                         |
|                       | (дополнительного) сообщения при отправке FMS данных                  |
|                       | по САМ-шине:                                                         |
|                       | • 0 - запретить;                                                     |
|                       | • 1 - разрешить                                                      |
|                       |                                                                      |
|                       | <b>р4</b> - битовая маска, задающая набор отправляемых               |
|                       | параметров из CAN-шины на сервер (параметры 0 – 31)                  |
|                       |                                                                      |
|                       | <b>р5</b> - битовая маска, задающая набор отправляемых               |
|                       | параметров из CAN-шины на сервер (параметры 32 – 63)                 |
|                       | (продолжение на следующей странице)                                  |

|                                       | <b>р6</b> - интервал отправки расширенного сообщения                                                                                                    |
|---------------------------------------|----------------------------------------------------------------------------------------------------|
| AT+CANS=PSW,p1,p2,p3,<br>p4,p5,p6,p7, | <ul> <li><b>p7</b> - номер таблицы для расшифровки (см. приложение 1):</li> <li>1 - таблица протокола FMS;</li> <li>2 - таблица протокола IQFreeze</li> </ul> |
|                                       |                                                                                                    |
| Настройка параметров                  |                                                                                                    |
| работы дискретных                     |                                                                                                    |
| входов                                |                                                                                                    |
|                                       | <b>PSW</b> - пользовательский пароль                                                                                                    |
|                                       | р1 - режим работы дискретного входа:                                                                                                    |
|                                       | • 0 - изменение состояния дискретных входов не                                                                                                    |
|                                       | приводит к отправке внеочередного сообщения на                                                                                                    |
|                                       | сервер или указанный номер;                                                                                                    |
|                                       | <ul> <li>1 - изменение состояния дискретного входа №1</li> </ul>                                                                                              |
|                                       | приводит к отправке внеочередного сообщения на                                                                                                    |
|                                       | сервер; изменение состояния дискретного входа №2                                                                                                    |
|                                       | приводит к отправке тревожного сообщения на<br>сервер;                                                                                                    |
| AT+CALM=PSW,p1,p2,p3,                 | <ul> <li>2 - изменение состояния дискретного входа №1</li> </ul>                                                                                              |
| p4,p5,p6,p7                           | приводит к отправке внеочередного сообщения на                                                                                                    |
|                                       | сервер; изменение состояния дискретного входа №2                                                                                                    |
|                                       | приводит к отправке тревожного сообщения на                                                                                                    |
|                                       | сервер и тревожного сообщения на указанный номер                                                                                                    |
|                                       | (звонка или SMS)                                                                                                    |
|                                       |                                                                                                    |
|                                       | <b>p2</b> - режим работы тревожного сообщения для                                                                                                    |
|                                       | тревожного номера №1:                                                                                                    |
|                                       | • 0 - игнорировать возникновение тревожного                                                                                                    |
|                                       | сообщения;                                                                                                    |
|                                       | (продолжение на следующей странице)                                                                                                    |

|                                      | <ul> <li>1 - при возникновении тревожного события отправить SMS на тревожный номер №1;</li> <li>2 - при возникновении тревожного события совершить звонок на номер №1;</li> <li>3 - при возникновении тревожного события совершить звонок на номер №1 и отправить SMS</li> </ul>                                                                                                    |
|--------------------------------------|----------------------------------------------------------------------------------------------------|
| AT+CALM=PSW,p1,p2,p3,<br>p4,p5,p6,p7 | <ul> <li>р3 - режим работы тревожного сообщения для тревожного номера №2:</li> <li>0 - игнорировать возникновение тревожного сообщения;</li> <li>1 - при возникновении тревожного события отправить SMS на тревожный номер №2;</li> <li>2 - при возникновении тревожного события совершить звонок на номер №2;</li> <li>3 - при возникновении тревожного события совершить звонок на номер №2;</li> </ul> |
|                                      | <ul> <li>p4 - таймаут при совершении голосового вызова в секундах (время, через которое будет разорвано голосовое соединение и Трекер перейдет в нормальный режим работы)</li> <li>p5 - количество гудков, после которых трекер отвечает при входящем голосовом вызове</li> </ul>                                                                                                    |
|                                      | <b>p6</b> - громкость динамика при совершении голосовых<br>вызовов от 0 до 100<br><b>p7</b> - чувствительность микрофона при совершении                                                                                                    |
|                                      | голосовых вызовов от 0 до 15                                                                                                    |

| Управление состояние |                                                              |
|----------------------|--------------------------------------------------------------|
| дискретного выхода   |                                                              |
|                      | <b>PSW</b> - пользовательский пароль                         |
| AT+SREL=PSW,p1,p2,   | <b>р1</b> - установка режима дискретного выхода              |
|                      | (продолжение на следующей странице)                          |
|                      | <ul> <li>ON -включение дискретного выхода;</li> </ul>        |
|                      | <ul> <li>OFF - выключение дискретного выхода</li> </ul>      |
| AT+SREL=PSW,p1,p2,   |                                                              |
|                      | <b>p2</b> - длительность импульса, после которого произойдет |
|                      | автоматическое выключение реле, 0,01 · сек                   |

ВНИМАНИЕ. Изменение состояния дискретного выхода происходит только при остановке TC.

ВНИМАНИЕ. Длительность импульса для дискретного выхода вычисляется с низкой точностью, поэтому не рекомендуется устанавливать длительность импульса менее 0,1 сек.

# 5.2.4 Настройка работы Трекера по ЕГТС-протоколу

Ниже приведены команды, обеспечивающие удаленную настройку Трекера для передачи данных по протоколу ЕГТС.

| Настройка параметров   |                                                                                                    |
|------------------------|----------------------------------------------------------------------------------------------------|
| авторизации на сервере |                                                                                                    |
| при отправке данных    |                                                                                                    |
| AT+EAUT=PSW,p1,p2,p3,  | <ul> <li>PSW - пользовательский пароль</li> <li>p1 - флаг авторизации на сервере: <ul> <li>0 - не производить авторизацию на сервере;</li> <li>1 -производить авторизацию на сервере</li> </ul> </li> <li>p2 - имя пользователя на сервер</li> <li>p3 - пароль на сервере</li> </ul>                                                                                                    |
| Установка параметров   |                                                                                                    |
| подключения к серверу  |                                                                                                    |
| AT+ECFG=PSW,p1,p2,p3,  | <ul> <li><b>PSW</b> - пользовательский пароль</li> <li><b>p1</b> - флаг подключения к серверу по ЕГТС-протоколу: <ul> <li>0 - не производить подключение к серверу по ЕГТС-протоколу;</li> <li>1 -производить подключение к серверу по ЕГТС-протоколу с приоритетом передачи данных по основному протоколу;</li> <li>2 - производить подключение к серверу по ЕГТС-протоколу с приоритетом передачи данных по ЕГТС-протоколу с приоритетом передачи данных по ЕГТС-протоколу;</li> <li>3 - производить равноприоритетную отправку на оба сервера;</li> <li>4 -производить отправку только на сервер по ЕГТС-протоколу</li> </ul> </li> </ul> |

|                       | <b>p2</b> - IP-адрес или доменное имя сервера для передачи |
|-----------------------|------------------------------------------------------------|
|                       | данных по ЕГТС-протоколу                                   |
| AT+ECFG=PSW,p1,p2,p3, |                                                            |
|                       | <b>р3</b> - порт сервера для передачи данных по ЕГТС-      |
|                       | протоколу                                                  |

# 5.2.5 Другие команды Трекера

Ниже приведены команды, не вошедшие в один из предыдущих разделов.

| Установка РІN-кода для<br>работы с SIM-картой                           | AT+SPIN=PSW,p1,p2, | <ul> <li>PSW - пользовательский пароль</li> <li>p1 - PIN-код для основной SIM-карты</li> <li>p2 - PIN-код для дополнительной SIM-карты</li> </ul>                                |
|-------------------------------------------------------------------------|--------------------|----------------------------------------------------------------------------------------------------|
| Активация PIN-кода на<br>SIM-карте                                      | AT+FPIN=PSW,p1,    | <ul> <li>PSW - пользовательский пароль</li> <li>p1 - номер SIM-карты <ul> <li>1 - основная SIM-карта</li> <li>2 - дополнительная SIM-карта</li> <li>карта</li> </ul> </li> </ul> |
| Получение текущих<br>координат ТС                                       | AT+RCRD=?,         |                                                                                                    |
| Очистка (сброс)<br>встроенной Flash-памяти                              | AT+FRST=PSW        | <b>PSW</b> - пользовательский пароль                                                                                                    |
| Сохранение текущих<br>настроек Трекера в<br>энергонезависимой<br>памяти | AT+SAVE=PSW        | <b>РЅW</b> - пользовательский пароль                                                                                                    |

|                        |                     | <b>РЅѠ</b> - пользо              | вательский пароль           |
|------------------------|---------------------|----------------------------------|-----------------------------|
|                        |                     | <b>р1</b> - тип опера            | ации                        |
|                        |                     | • 0 - переза                     | агрузка Трекера без         |
|                        |                     | проверки                         | обновления ПО на            |
| Перезагрузка Трекера с |                     | сервере                          |                             |
| возможностью проверки/ | AT+SRBT=PSW,p1      | <ul> <li>• 1 - запусн</li> </ul> | с обновления ПО             |
| обновления ПО          |                     | (трекер с                        | удет автоматически          |
|                        |                     | перезагр                         |                             |
|                        |                     | • 2 - 23000                      |                             |
|                        |                     | состояни                         | я/версии ПО без             |
|                        |                     | перезагр                         | узки Трекреа.               |
| Изменение              |                     | <b>РЅѠ</b> - пользо              | вательский пароль           |
| пользовательского      | AT+SUPW=PSW,p1      | ,                                |                             |
| пароля                 |                     | <b>р1</b> - новый по             | льзовательский              |
|                        |                     | пароль                           |                             |
| Настроика других       |                     |                                  |                             |
| параметров трекера     |                     |                                  |                             |
|                        | PSW - пользователь  | ский пароль                      |                             |
|                        | р1 - битовая маска, | определяющая по                  | орядок перехода в           |
|                        | спящии режим по д   |                                  |                             |
|                        | и по ланным акселе  | оометра:                         | эпочений зажигания          |
|                        |                     | p = = . p =                      | ]                           |
| AT+SDAD=PSW,p1,p2,p3,  | Фиксация            | Фиксация                         | Использование               |
| p4,p5,p6,p7,           | координат при       | координат по                     | данных<br>акселерометра для |
|                        | зажигания           | акселерометра                    | перехода в спящий           |
|                        |                     |                                  | режим                       |
|                        | 4- фиксировать      | 2- фиксировать                   | 0- использовать             |
|                        | 0 - не фиксировать  | 0 - не фиксировать               | 1 - не использовать         |
|                        | (продолже           | ние на следующе                  | й странице)                 |

| AT+SDAD=PSW,p1,p2,p3,<br>p4,p5,p6,p7,p8,p9,p10 | <ul> <li>0 – использовать акселерометр для заморозки<br/>координат, фиксация координат отключена;</li> <li>1 – не использовать акселерометр для заморозки<br/>координат, фиксация координат отключена;</li> <li>2 – использовать акселерометр для заморозки<br/>координат, фиксация координат по акселерометру<br/>включена;</li> <li>3 – не использовать акселерометр для заморозки<br/>координат, фиксация координат по акселерометру<br/>включена;</li> <li>4 – использовать акселерометр для заморозки<br/>координат, фиксация координат по зажиганию<br/>включена;</li> <li>5 – не использовать акселерометр для заморозки<br/>координат, фиксация координат по зажиганию<br/>включена;</li> <li>6 – использовать акселерометр для заморозки<br/>координат, фиксация координат по зажиганию<br/>включена;</li> <li>6 – использовать акселерометр для заморозки<br/>координат, фиксация координат по зажиганию<br/>и акселерометру включена;</li> <li>7 – не использовать акселерометр для заморозки<br/>координат, фиксация координат по зажиганию и<br/>акселерометру включена;</li> </ul> |
|------------------------------------------------|----------------------------------------------------------------------------------------------------|
|                                                | <ul> <li>p2 - параметры отображения отладочной информации:</li> <li>0 - отключить отображение отладочной информации в порт USB;</li> <li>1 - включить дублирование отладочной информации в порт USB;</li> <li>3 - включить вывол состояния датчиков в порт USB;</li> </ul>                                                                                                    |
|                                                | <b>p3</b> - данные с температурного датчика 1-Wire (только<br>чтение)                                                                                                    |
|                                                | (проболжение на слебующей стринице)                                                                                                    |

|                                                | <b>p4</b> - IMEI GSM модема          |
|------------------------------------------------|--------------------------------------|
|                                                | <b>р5</b> - дата создания ПО Трекера |
|                                                | <b>р6</b> - зарезервировано          |
| AT+SDAD=PSW,p1,p2,p3,<br>p4,p5,p6,p7,p8,p9,p10 | <b>р7</b> - версия ПО Трекера        |
|                                                | <b>р8</b> - зарезервировано          |
|                                                | <b>р9</b> - зарезервировано          |
|                                                | р10 - зарезервировано                |